# ИНСТРУКЦИЯ ПО УСТАНОВКЕ ПРОГРАММНОГО ОБЕСПЕЧЕНИЯ

Сервис «Активное Долголетие» реализован на платформе .NET и имеет зависимость от среды выполнения, что требует дополнительных мер по подготовке рабочего окружения.

Для корректной работы сервиса необходимо установить компоненты платформы .NET версии не ниже 7.0, а также СУБД MongoDB версии не ниже 7.0.

# 1. Подготовка окружения

### Установка платформы .NET

Убедитесь, что компоненты платформы установлены на вашей рабочей станции, в противном случае выполните первичную установку.

Компоненты платформы .NET поставляются в составе пакета **dotnetsdk.** Для его установки в операционной системе Windows необходимо загрузить пакет установки со страницы <u>https://dotnet.microsoft.com/en-</u> <u>us/download/dotnet</u> или воспользоваться диспетчером пакетов Windows выполнив:

#### winget install Microsoft.DotNet.SDK.7

Для установки компонентов платформы для OC на базе Debian необходимо выполнить команду:

apt-get install dotnet-sdk

В случае возникновения ошибок установки посетите страницу <u>https://learn.microsoft.com/ru-ru/dotnet/core/install/</u> для получения дополнительной информации.

# Установка MongoDB

Для установки компонентов MongoDB необходимо сначала загрузить установочный сервера MongoDB пакет по ссылке: https://www.mongodb.com/try/download/community, а затем установить оболочку MongoDB Shell, командную доступную ПО ссылке: https://www.mongodb.com/try/download/shell.

В OC Windows во время установки пакета необходимо выбрать пункт «Install MongoD as a Service» как показано на рисунке ниже.

| 💽 MongoDB 7.0.4 20                         | 08R2Plu                    | s SSL (64 bit) Service Customizati  | -     |     | ×   |
|--------------------------------------------|----------------------------|-------------------------------------|-------|-----|-----|
| Service Configurat<br>Specify optional set | t <b>ion</b><br>tings to c | onfigure MongoDB as a service.      |       |     |     |
| 🔽 Install MongoD as a                      | Service                    |                                     |       |     |     |
| Run service as Ne                          | etwork S                   | ervice user                         |       |     |     |
| ORun service as a                          | local or o                 | omain user:                         |       |     |     |
| Account Domain                             | n:                         |                                     |       |     |     |
| Account Name:                              |                            | MongoDB                             |       |     |     |
| Account Passw                              | ord:                       |                                     |       |     |     |
| Service Name:                              | Mong                       | DB                                  |       |     |     |
| Data Directory:                            | C:\Pro                     | gram Files\MongoDB\Server\7.0\data\ |       |     |     |
| Log Directory:                             | C:\Pro                     | gram Files\MongoDB\Server\7.0\log\  |       |     |     |
|                                            |                            | < Back N                            | ext > | Can | cel |

Рисунок 1 - Настройка сервера MongoDB

В случае возникновения ошибок установки посетите страницу <u>https://www.mongodb.com/docs/manual/administration/install-community/#std-label-install-mdb-community-edition</u> для получения дополнительной информации.

# 2. Развертывание базы данных MongoDB

Для корректного развертывания базы данных необходимо запустить сервер MongoDB.

В OC Windows следует выполнить посредством командного интерпретатора инструкцию:

mongod

В ОС на базе Debian необходимо выполнить команду:

sudo systemctl start mongod

Процесс дальнейшей настройки происходит автоматически и не требует дополнительных действий.

# 3. Настройка рабочего окружения .NET

#### Распаковка архива с исходным кодом

Для развертывания компонентов сервиса выполните распаковку архива с файлами приложения в выбранную директорию на вашем компьютере.

#### 4. Настройка и запуск приложения

# Первичная настройка приложения

Перед первым запуском приложения требуется выполнить восстановление внешних зависимостей проекта и загрузить необходимые для работы сервиса библиотеки. Для этого следует перейти в рабочую директорию приложения и используя командный интерпретатор ОС выполнить команду:

#### dotnet restore

# Запуск приложения

Для запуска необходимо перейти в рабочую директорию приложения и используя командный интерпретатор ОС выполнить команду:

dotnet run

После выполнения данной команды сервис «На здоровье» должен быть успешно запущен. Убедитесь, что все компоненты работают корректно, а настройки безопасности соответствуют требованиям предприятия.

# 5. Демонстрационная версия

С целью ознакомления с функциональными возможностями сервиса на сервере разработчика представлена демонстрационная версия приложения, доступная по адресу <u>https://develder.hh-ai-serv.ru/</u>.

Для ознакомления с функциями Контрольной Панели можно использовать демонстрационный профиль пользователя, авторизационные данные которого представлены ниже. Для этого нужно перейти по адресу <u>https://develder.hh-ai-serv.ru/Account/Login</u> и заполнить форму.

login: 899999999999 password: \*\*\*

Скриншоты главной страницы, формы авторизации клиента и формы авторизации сотрудников представлены на рисунках 2–3.

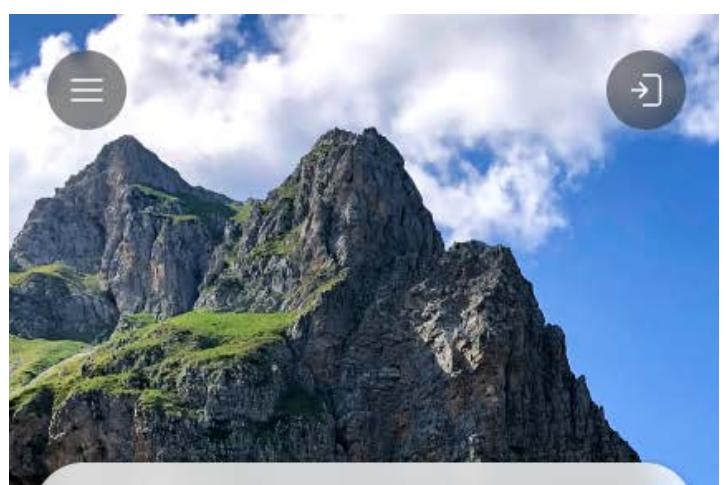

# АКТИВНОЕ ДОЛГОЛЕТИЕ

| NANGCI BU MUSHU                                                                                                    | Пример                          |
|----------------------------------------------------------------------------------------------------|---------------------------------|
| Персональные рекомендации для улучшения                                                                                                    |                                 |
| важленших сфер жизли                                                                                                    |                                 |
| Психология                                                                                                    | Пример                          |
| Выявление причин психологических проблем                                                                                                    |                                 |
| и рекомендации по их решению                                                                                                    | 12                              |
| Собеседник                                                                                                    | ( Deserved                      |
|                                                                                                    |                                 |
| ИИ персональный помощник                                                                                                    |                                 |
| Консультации                                                                                                    | Пример                          |
| Психолог, гериатр                                                                                                    |                                 |
|                                                                                                    |                                 |
| База лекарств                                                                                                    | Пример                          |
| Назначения, дозировки, аналоги                                                                                                    |                                 |
|                                                                                                    |                                 |
| The state of the state of the s |                                 |
| NOV CONTRACTOR                                                                                                    |                                 |
| THE WORK CONCE                                                                                                    | 1 mars                          |
| ANAL CO ARA                                                                                                    |                                 |
|                                                                                                    |                                 |
|                                                                                                    | ALC: NOT THE OWNER OF THE OWNER |

Рисунок 2 – Главная страница приложения

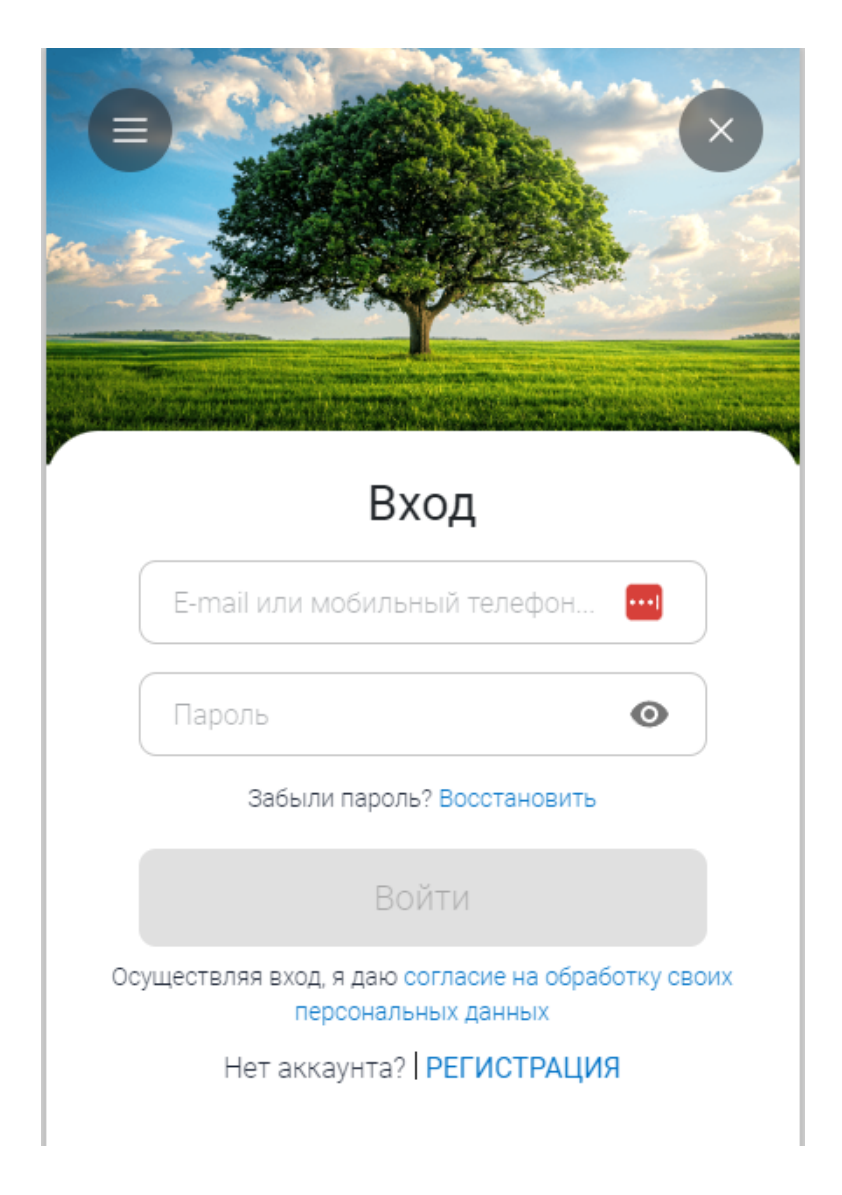

Рисунок 3 - Форма авторизации Пользователей